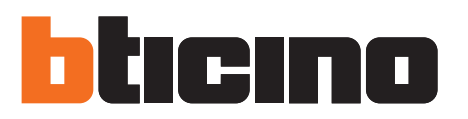

# Composizione del Kit

Il kit controllo carichi MHKIT1013 é composto dai seguenti articoli:

- n. 1 alimentatore E49
- n. 1 centrale controllo carichi F521
- n. 1 attuatore 16A con sensore di misura F522
- n. 2 attuatore F523
- n. 1 energy display LN4710
- n. 1 busta 10 configuratori 3501/1, 3501/2, 3501/3
- n. 1 estrattore per configuratori 3502

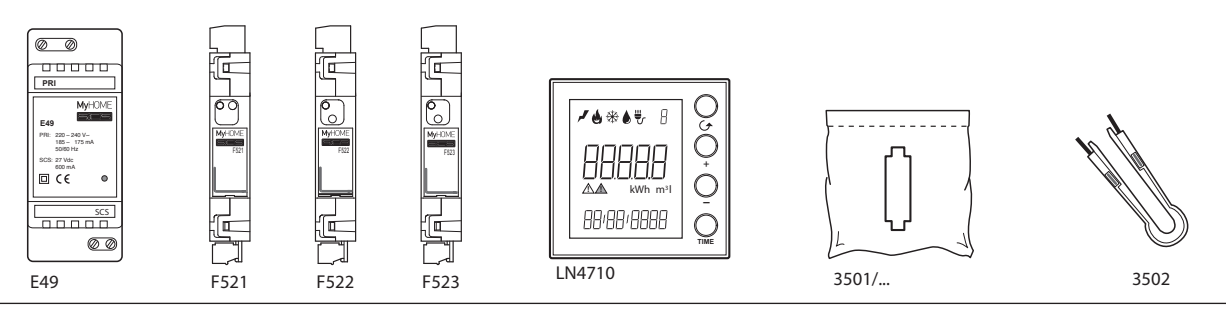

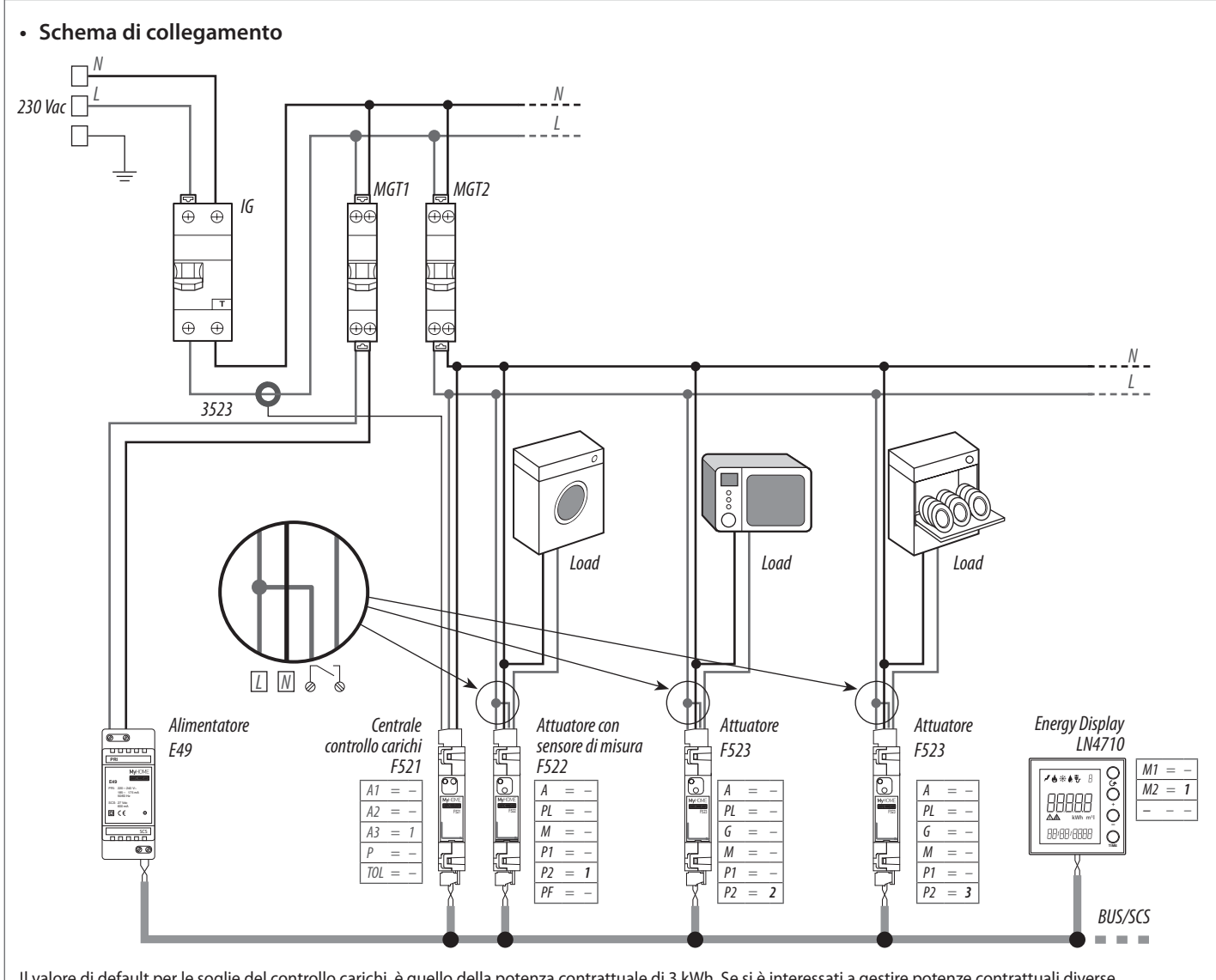

### Configurazione F521

Con il configuratore P si seleziona la potenza contrattuale (Pnom) come indicato nella tabella:

| Р | Potenza contrattuale<br>P <sub>NOM</sub> (kW) | Valore appossimato in Ampere<br>a 230 Vac |
|---|-----------------------------------------------|-------------------------------------------|
| 0 | 3                                             | 13                                        |
| 1 | 1,5                                           | 6,5                                       |
| 2 | 4,5                                           | 20                                        |
| 3 | 6                                             | 26                                        |
| 4 | 9                                             | 40                                        |
| 5 | 10,5                                          | 46,5                                      |
| 6 | 12                                            | 52                                        |
| 7 | 14                                            | 61                                        |
| 8 | 15                                            | 65                                        |
| 9 | 18                                            | 78                                        |

Con il configuratore TOL si seleziona la tolleranza sulla potenza contrattuale come indicato nella tabella:

| TOL | Tolleranza |
|-----|------------|
| 0   | 0          |
| 1   | -5%        |
| 2   | -10%       |
| 3   | -15%       |
| 4   | -20%       |
| 5   | +5%        |
| 6   | +10%       |
| 7   | +15%       |
| 8   | +20%       |

#### LED interfaccia utente F521

| Verde fisso                | Funzionamento normale              |
|----------------------------|------------------------------------|
| Verde lampeggiante         | Problema installativo lato BUS     |
| Rosso lampeggiante         | Problema installativo lato 230 Vac |
| Lampeggiante Verde/Arancio | Errore configurazione              |
| Rosso fisso                | Superamento soglia in corso        |
| Arancio fisso              | Impianto non acquisito             |
| Rosso lampeggiante veloce  | Acquisizione impianto in corso     |

# Modalità gestione controllo carichi F522 e F523

Nelle posizioni P1 e P2 si deve indicare la priorità da 01 a 63, in PF, le posizioni A, PL e M devono essere configurate uguali a zero.

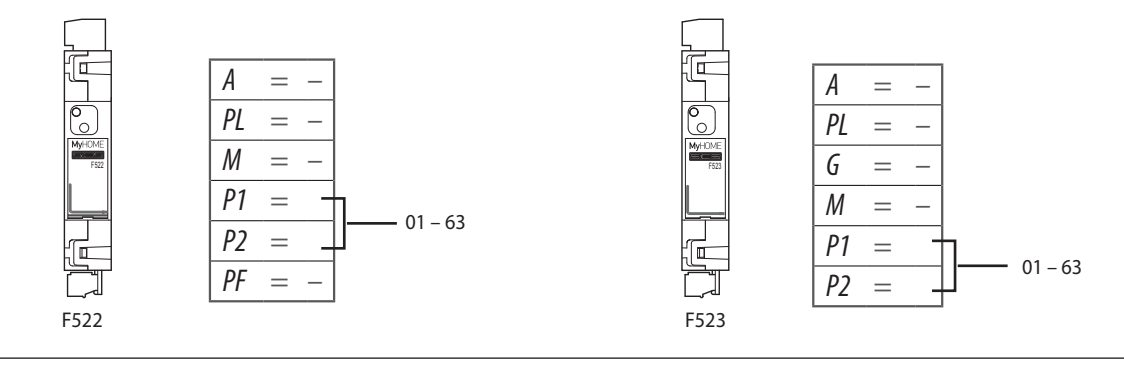

#### LED interfaccia utente F522

| Arancio fisso                        | Carico abilitato                              |
|--------------------------------------|-----------------------------------------------|
| Lampeggiante verde su arancio lento  | Carico forzato                                |
| Rosso fisso                          | Carico disabilitato                           |
| Lampeggiante verde su arancio rapido | Carico abilitato con consumo inferiore a 50 W |
| Lampeggiante arancio su verde rapido | Errore configurazione                         |
| Rosso lampeggiante                   | Problema installativo                         |

#### LED interfaccia utente F523

| Arancio fisso                        | Carico abilitato      |
|--------------------------------------|-----------------------|
| Lampeggiante verde su arancio lento  | Carico forzato        |
| Rosso fisso                          | Carico disabilitato   |
| Lampeggiante arancio su verde rapido | Errore configurazione |
| Rosso lampeggiante                   | Problema installativo |

### • Procedura di messa in funzione della centrale F521

Per acquisire l'impianto premere il pulsante della centrale F521 per 10 secondi; il LED lampeggia velocemente rosso e la centrale interroga l'impianto per riconoscere gli attuatori installati; al termine della procedura il LED diventa verde e la centrale è in funzione; se non vengono rilevati attuatori il LED diventa arancio fisso per segnalare la mancata acquisizione dell'impianto.

## • Configurazione LN4710 per visualizzazione consumo elettrico totale e controllo carichi

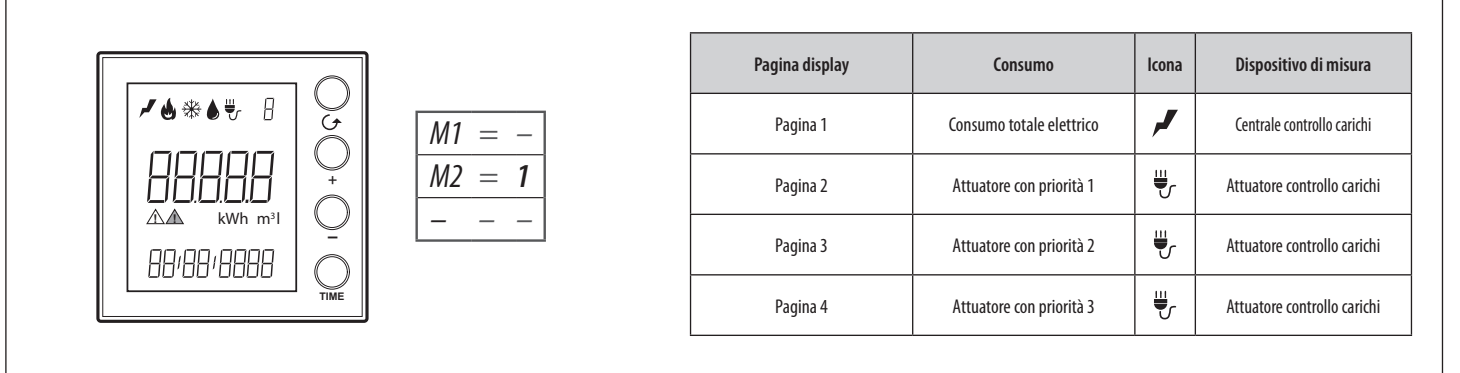

## Messa in funzione Energy Display LN4710

Le procedure di impostazione di Data e Ora e l'Autoapprendimento dell'impianto sono indispensabili e sufficienti per la messa in funzione dell'Energy Display per ulteriori informazioni consulta la documentazione tecnica specifica del dispositivo sul sito: www.homesystems-legrandgroup.com

#### Autoapprendimento

Tramite questa procedura l'Energy Display esegue la scansione dell'impianto rilevando i dispositivi installati ed i consumi da essi memorizzati.

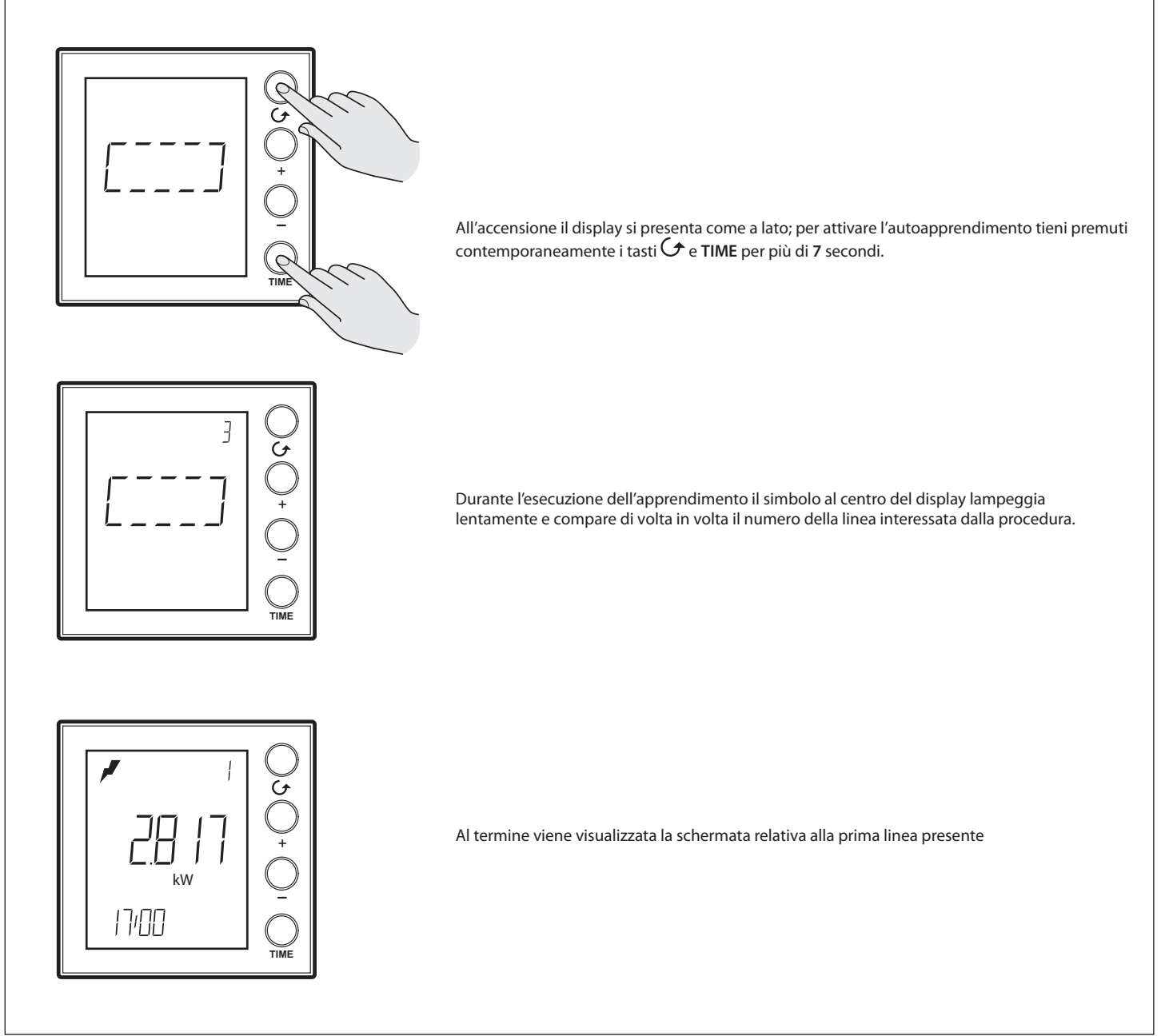

#### Impostazione di ora e data

La corretta impostazione di ora e data è importante per il corretto monitoraggio dei consumi energetici.

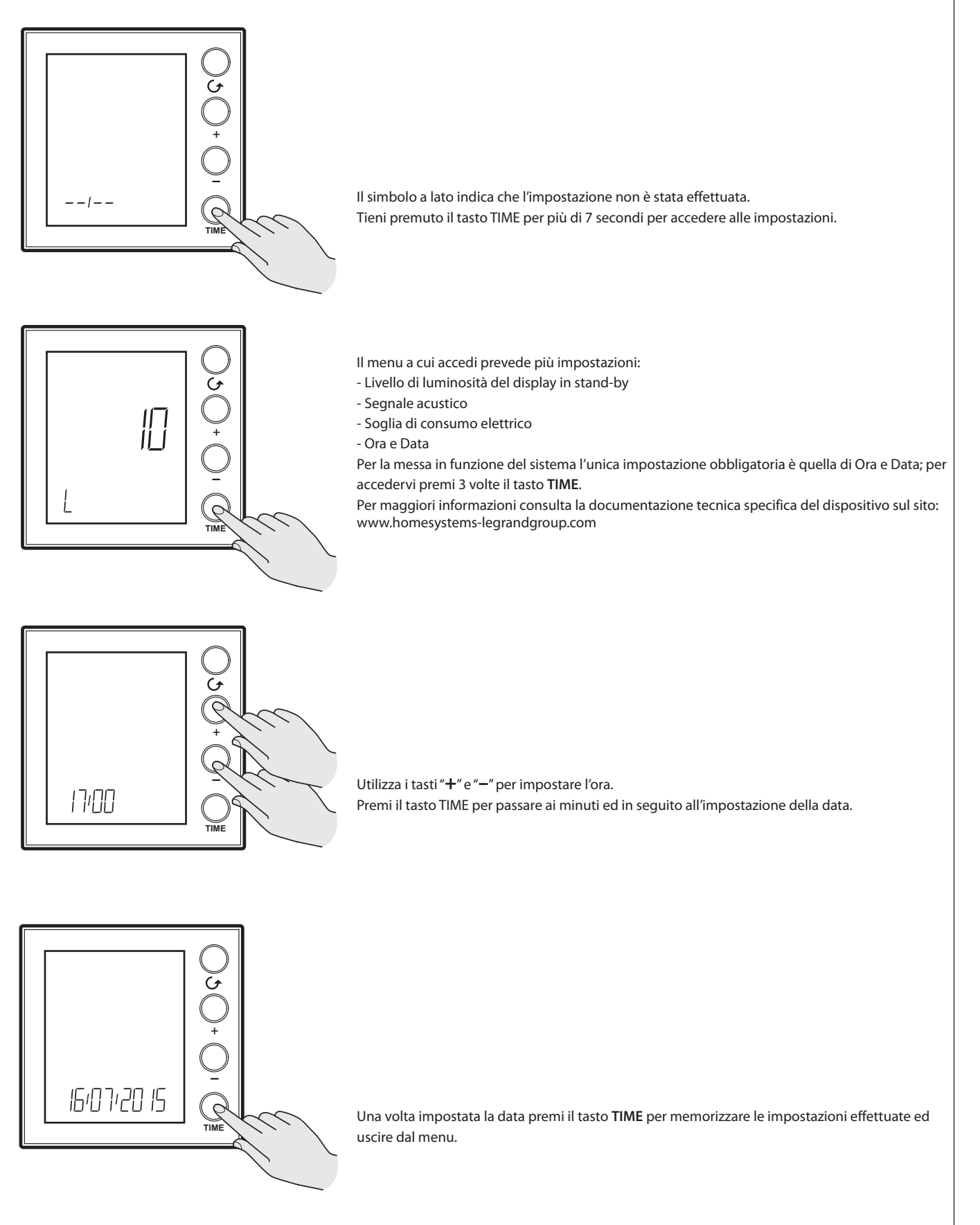